# **INCIDENTS | Using Pulsara HQ During an Incident**

#### **Select View**

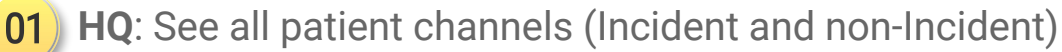

- Best view for managing your ED
  - Charge, Assign Room, Situational Awareness
- If you add a patient during an incident, you must manually associate them to the incident
- **Incident**: Patient channels are grouped by Incident
  - Add patients in the Incident view to automatically add them to the incident
  - View Incident Summary in a separate window

## 03 Call & Alert

- Turn My Call ON to see and be assigned to new patients
- Browser (Audible) Alert: Recommend OFF

## 04) Settings

Show Patient Names and Show Chief Complaint

### **Additional Filters (ED Users)**

- 05 Status: Inbound and On Site
- 06 Method of Arrival: EMS and ED Patients

|                            |                                             |         |                                      |                         |                                        |               |         | 04              | 05           |         |
|----------------------------|---------------------------------------------|---------|--------------------------------------|-------------------------|----------------------------------------|---------------|---------|-----------------|--------------|---------|
| 🔇 pulsara но               | JW Pulsara Main<br>Total Patients: 1 Inbour | Availal | bility 📀<br>368 hr 4 min ago         |                         |                                        | Searc         | ch      | \$              | <b>%</b> 🤊 ( | 9       |
| ≣ HQ                       | ► ASSIGNMENT                                | CLEAR   | Filter Labels                        |                         |                                        |               | Sort By | Newest ETA Type | + Create Pat | tient   |
| Incidents                  | • CASE TYPE                                 | CLEAR   |                                      |                         |                                        |               |         |                 |              |         |
| 🖬 Users 💙                  | - STATUS                                    | CLEAR   | Red <b>TRAUMA</b><br>Gunshot wound t | (Unknown Name)<br>20y M | EMS FROM JW Pulsara<br>O ETA 213 hr 13 | <b>₽</b><br>⊘ | Inbound | Room<br>MRN     |              | »"<br>• |
| 🛢 Cases 🔶 💙                | On Site                                     | 0 🖌     |                                      |                         |                                        |               |         |                 |              | -       |
| 🖞 Hospital 📏               | Stopped                                     | 0 CLEAR |                                      |                         |                                        |               |         |                 |              |         |
| © 2013-2024 <u>Pulsara</u> | EMS                                         |         |                                      |                         |                                        |               |         |                 |              |         |
|                            | ED Patient                                  |         |                                      |                         |                                        |               |         |                 |              |         |
|                            | Transfers                                   | 0       |                                      |                         |                                        |               |         |                 |              |         |
|                            | • OUTBOUND                                  | CLEAR   |                                      |                         |                                        |               |         |                 |              |         |
|                            | - CONDITION                                 | CLEAR   |                                      |                         |                                        |               |         |                 |              |         |
|                            | Green                                       | 0       |                                      |                         |                                        |               |         |                 |              |         |
|                            | Yellow                                      | 0       |                                      |                         |                                        |               |         |                 |              |         |
|                            | Red                                         |         |                                      |                         |                                        |               |         |                 |              |         |
|                            | Black                                       |         |                                      |                         |                                        |               |         |                 |              |         |
|                            | None                                        |         |                                      |                         |                                        |               |         |                 |              |         |
|                            | • TEST STATUS                               | CLEAR   |                                      |                         |                                        |               |         |                 |              |         |

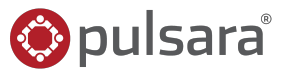

04 02

# **INCIDENTS | Using Pulsara HQ During an Incident**

### **Select View**

- **01**) **HQ**: See all patient channels (Incident and non-Incident)
  - Best view for managing your ED
    - Charge, Assign Room, Situational Awareness
  - If you add a patient during an incident, you must manually associate them to the incident

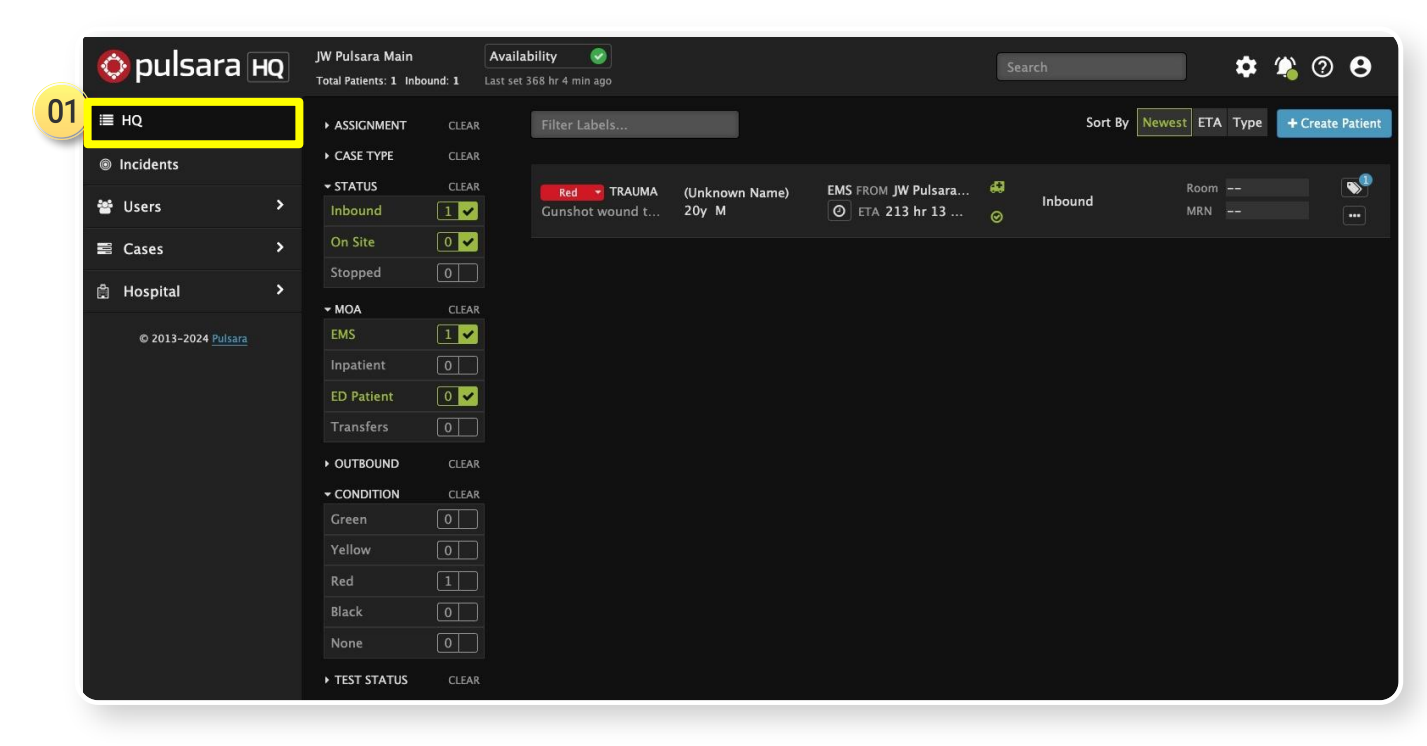

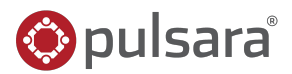

# **INCIDENTS | Using Pulsara HQ During an Incident**

### **Select View**

- **01**) **HQ**: See all patient channels (Incident and non-Incident)
  - Best view for managing your ED
    - Charge, Assign Room, Situational Awareness
  - If you add a patient during an incident, you must manually associate them to the incident

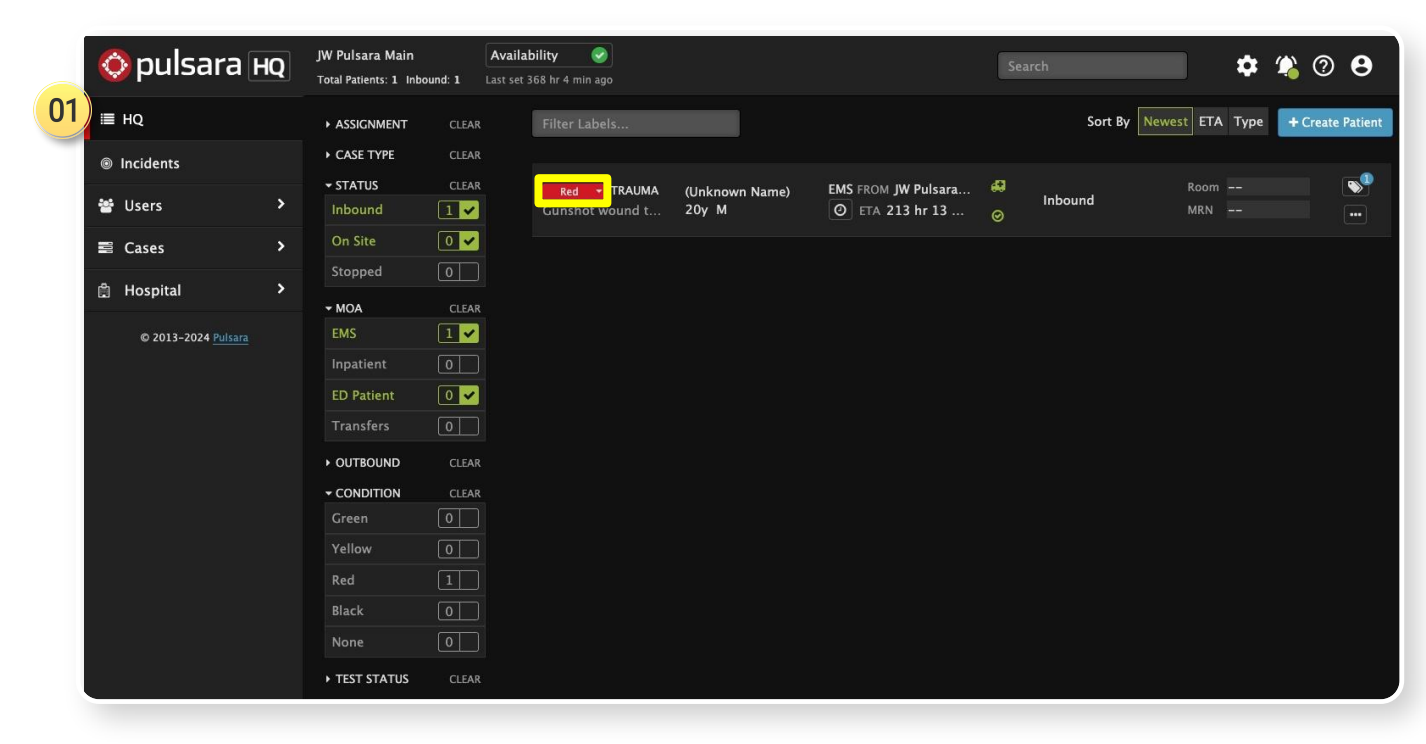

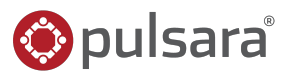

# **INCIDENTS** | Using Pulsara HQ During an Incident

### **Select View**

- **01**) **HQ**: See all patient channels (Incident and non-Incident)
  - Best view for managing your ED Ο
    - Charge, Assign Room, Situational н. Awareness
  - If you add a patient during an incident, you 0 must manually associate them to the incident

| 📀 pulsara        | a HQ | JW Pulsara Main<br>Total Patients: 1 Inbe | ound: 1 La | Availability 🔗                |                         |                                        | Sea           | arch       |                 | \$   | <u>()</u> | 0        |
|------------------|------|-------------------------------------------|------------|-------------------------------|-------------------------|----------------------------------------|---------------|------------|-----------------|------|-----------|----------|
| ≣ HQ             |      | ► ASSIGNMENT                              | CLEAR      | Filter Labels                 |                         |                                        |               | Sort By Ne | west ETA        | Type | + Creat   | e Patier |
| Incidents        |      | ► CASE TYPE                               | CLEAR      |                               |                         |                                        |               |            |                 |      |           |          |
| 쓸 Users          | >    | ✓ STATUS<br>Inbound                       | CLEAR      | Red TRAUMA<br>Gunshot wound t | (Unknown Name)<br>20y M | EMS FROM JW Pulsara<br>O ETA 213 hr 13 | <b>₽</b><br>⊘ | Inbound    | Room –<br>MRN – |      |           |          |
| 🛢 Cases          | >    | On Site                                   | 0 🗸        |                               |                         |                                        |               |            |                 |      |           |          |
| n Hospital       | >    | Stopped                                   | 0          |                               |                         |                                        |               |            |                 |      |           |          |
|                  |      | ✓ MOA                                     | CLEAR      |                               |                         |                                        |               |            |                 |      |           |          |
| © 2013-2024 Puls |      | EMS                                       |            |                               |                         |                                        |               |            |                 |      |           |          |
|                  |      | Inpatient                                 |            |                               |                         |                                        |               |            |                 |      |           |          |
|                  |      | ED Patient                                |            |                               |                         |                                        |               |            |                 |      |           |          |
|                  |      | Transfers                                 | 0          |                               |                         |                                        |               |            |                 |      |           |          |
|                  |      | ▶ OUTBOUND                                | CLEAR      |                               |                         |                                        |               |            |                 |      |           |          |
|                  |      |                                           | CLEAR      |                               |                         |                                        |               |            |                 |      |           |          |
|                  |      | Green                                     |            |                               |                         |                                        |               |            |                 |      |           |          |
|                  |      | Yellow                                    |            |                               |                         |                                        |               |            |                 |      |           |          |
|                  |      | Red                                       |            |                               |                         |                                        |               |            |                 |      |           |          |
|                  |      | black                                     |            |                               |                         |                                        |               |            |                 |      |           |          |
|                  |      | None                                      |            |                               |                         |                                        |               |            |                 |      |           |          |

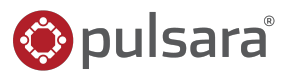

# **INCIDENTS | Using Pulsara HQ During an Incident**

01

02

#### **Select View**

**01**) **HQ**: See all patient channels (Incident and non-Incident)

- Best view for managing your ED
  - Charge, Assign Room, Situational Awareness
- If you add a patient during an incident, you must manually associate them to the incident

Incident: Patient channels are grouped by Incident

- Add patients in the Incident view to automatically add them to the incident
- View Incident Summary in a separate window

| ×                  | Incident S | umm  | ary   |        |          |         |         |
|--------------------|------------|------|-------|--------|----------|---------|---------|
| C Command View     |            |      |       | La     | st refre | shed: 1 | 5:43:58 |
|                    |            | None | Green | Yellow | Red      | Black   | Total   |
| Total              |            | 0    | 0     | 1      | 2        | 0       | 3       |
| On Scene           |            | 0    | 0     | 0      | 1        | 0       | 1       |
| En Route           |            | 0    | 0     | 1      | 1        | 0       | 2       |
| At Destination     |            | 0    | 0     | 0      | 0        | 0       | 0       |
|                    |            | None | Green | Yellow | Red      | Black   | Total   |
| No Destination     |            | 0    | 0     | 0      | 1        | 0       | 1       |
| 👻 JW Pulsara Main  |            | 0    | 0     | 0      | 1        | 0       | 1       |
| En Route           |            | 0    | 0     | 0      | 1        | 0       | 1       |
| At Destination     |            | 0    | 0     | 0      | 0        | 0       | 0       |
| → JW Pulsara Rural |            | 0    | 0     | 1      | 0        | 0       | 1       |
| En Route           |            | 0    | 0     | 1      | 0        | 0       | 1       |
| At Destination     |            | 0    | 0     | 0      | 0        | 0       | 0       |

| 🔇 pulsara н         | Q | JW Pulsara Main<br>Total Patients: 1 Inbo | und: 1 | Availat | pility 🥑        |                |                     | Sea       | arch    |            | \$   | 4) 🧐     | 8        |
|---------------------|---|-------------------------------------------|--------|---------|-----------------|----------------|---------------------|-----------|---------|------------|------|----------|----------|
| I≣ HQ               |   | ► ASSIGNMENT                              | CLEAR  |         | Filter Labels   |                |                     |           | Sort By | Newest ETA | Туре | + Create | Patient  |
| Incidents           |   | CASE TYPE                                 | CLEAR  |         |                 |                |                     |           |         |            |      |          |          |
|                     |   | ✓ STATUS                                  | CLEAR  |         | Red 👻 TRAUMA    | (Unknown Name) | EMS FROM JW Pulsara | <b>49</b> | Inbound | Room       |      |          | <b>`</b> |
| e users             |   | Inbound                                   | 1 -    |         | Gunshot wound t | 20y M          | O ETA 213 hr 13     |           |         | MRN        |      |          | ••••     |
| Cases               | > | On Site                                   |        |         |                 |                |                     |           |         |            |      |          |          |
| 🛱 Hospital          | > | Stopped                                   | 0      |         |                 |                |                     |           |         |            |      |          |          |
|                     |   | ✓ MOA                                     | CLEAR  |         |                 |                |                     |           |         |            |      |          |          |
| © 2013-2024 Pulsara |   | EMS                                       | 1 🗸    |         |                 |                |                     |           |         |            |      |          |          |
|                     |   | Inpatient                                 | 0      |         |                 |                |                     |           |         |            |      |          |          |
|                     |   | ED Patient                                | 0 🗸    |         |                 |                |                     |           |         |            |      |          |          |
|                     |   | Transfers                                 | 0      |         |                 |                |                     |           |         |            |      |          |          |
|                     |   | • OUTBOUND                                | CLEAR  |         |                 |                |                     |           |         |            |      |          |          |
|                     |   |                                           | CLEAR  |         |                 |                |                     |           |         |            |      |          |          |
|                     |   | Green                                     | 0      |         |                 |                |                     |           |         |            |      |          |          |
|                     |   | Yellow                                    | 0      |         |                 |                |                     |           |         |            |      |          |          |
|                     |   | Red                                       | 1      |         |                 |                |                     |           |         |            |      |          |          |
|                     |   | Black                                     | 0      |         |                 |                |                     |           |         |            |      |          |          |
|                     |   | None                                      | 0      |         |                 |                |                     |           |         |            |      |          |          |
|                     |   | • TEST STATUS                             | CLEAR  |         |                 |                |                     |           |         |            |      |          |          |

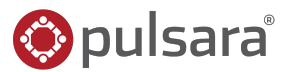

# **INCIDENTS** | Using Pulsara HQ During an Incident

### **Select View**

01) HQ: See all patient channels (Incident and non-Incident)

- Best view for managing your ED
  - Charge, Assign Room, Situational Awareness
- If you add a patient during an incident, you must manually associate them to the incident

Incident: Patient channels are grouped by Incident

- Add patients in the Incident view to automatically add them to the incident
- View Incident Summary in a separate window

## 03 Call & Alert

- Turn My Call ON to see and be assigned to new patients
- Browser (Audible) Alert: Recommend OFF

|                            |                                              |                            |                 |                |                     |        |                      | 00               |
|----------------------------|----------------------------------------------|----------------------------|-----------------|----------------|---------------------|--------|----------------------|------------------|
| 🔇 pulsara но               | JW Pulsara Main<br>Total Patients: 1 Inbound | Availat<br>I: 1 Last set 3 | bility 🕑        |                |                     | Search | <b>\$</b>            | <b>%</b> Ø Ø     |
| I≣ HQ                      | ► ASSIGNMENT                                 | CLEAR                      | Filter Labels   |                |                     | Sor    | t By Newest ETA Type | + Create Patient |
| Incidents                  | ► CASE TYPE                                  | CLEAR                      |                 |                |                     |        |                      |                  |
|                            | - STATUS                                     | CLEAR                      | Red 🔻 TRAUMA    | (Unknown Name) | EMS FROM JW Pulsara |        | Room                 |                  |
| · 앱 Users ·                | Inbound                                      | 1 🖌                        | Gunshot wound t | 20y M          | O ETA 213 hr 13     | Ø      | MRN                  |                  |
| 🖺 Cases 📏                  | On Site                                      | 0 🖌                        |                 |                |                     |        |                      |                  |
| A Hospital                 | Stopped                                      | 0                          |                 |                |                     |        |                      |                  |
| E Hospital                 | - MOA                                        | CLEAR                      |                 |                |                     |        |                      |                  |
| © 2013-2024 <u>Pulsara</u> | EMS                                          | 1 🖌                        |                 |                |                     |        |                      |                  |
|                            | Inpatient                                    | 0                          |                 |                |                     |        |                      |                  |
|                            | ED Patient                                   | 0 🖌                        |                 |                |                     |        |                      |                  |
|                            | Transfers                                    | o 📃                        |                 |                |                     |        |                      |                  |
|                            |                                              | CLEAR                      |                 |                |                     |        |                      |                  |
|                            |                                              | CLEAR                      |                 |                |                     |        |                      |                  |
|                            | Green                                        | 0                          |                 |                |                     |        |                      |                  |
|                            | Yellow                                       | 0                          |                 |                |                     |        |                      |                  |
|                            | Red                                          | 1                          |                 |                |                     |        |                      |                  |
|                            | Black                                        | 0                          |                 |                |                     |        |                      |                  |
|                            | None                                         | 0                          |                 |                |                     |        |                      |                  |
|                            | • TEST STATUS                                | CLEAR                      |                 |                |                     |        |                      |                  |

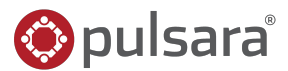

03

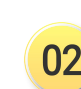

# **INCIDENTS | Using Pulsara HQ During an Incident**

### **Select View**

01) HQ: See all patient channels (Incident and non-Incident)

- Best view for managing your ED
  - Charge, Assign Room, Situational Awareness
- If you add a patient during an incident, you must manually associate them to the incident

Incident: Patient channels are grouped by Incident

- Add patients in the Incident view to automatically add them to the incident
- View Incident Summary in a separate window

## 03 Call & Alert

- Turn My Call ON to see and be assigned to new patients
- Browser (Audible) Alert: Recommend OFF

## 04) Settings

Show Patient Names and Show Chief Complaint

|                            |                                                                                                   |                                                                                                    |                                    |                         |                                                                                                    |          |             | 04            | 03         |                |
|----------------------------|---------------------------------------------------------------------------------------------------|----------------------------------------------------------------------------------------------------|------------------------------------|-------------------------|----------------------------------------------------------------------------------------------------|----------|-------------|---------------|------------|----------------|
| 📀 pulsara но               | JW Pulsara Main<br>Total Patients: 1 Inb                                                          | Ava<br>ound: 1 Last s                                                                                         | ilability 🕑<br>et 368 hr 4 min ago |                         |                                                                                                    | Search   |             | •             | 4 0        | 9              |
| )≣ но                      | ► ASSIGNMENT                                                                                      | CLEAR                                                                                                    | Filter Labels                      |                         |                                                                                                    |          | Sort By Nev | vest ETA Type | + Create P | Patient        |
| Incidents                  | ► CASE TYPE                                                                                       | CLEAR                                                                                                    |                                    |                         |                                                                                                    |          |             |               |            |                |
| ঔ Users >                  | ✓ STATUS<br>Inbound                                                                               |                                                                                                    | Red TRAUMA<br>Gunshot wound t      | (Unknown Name)<br>20y M | EMS FROM JW Pulsara<br>The second second se | unt<br>⊘ | ound        | Room<br>MRN   |            | <b>»</b> "<br> |
| 🖺 Cases 🔸                  | On Site                                                                                           |                                                                                                    |                                    |                         |                                                                                                    |          |             |               |            |                |
| 🛱 Hospital 🔶               | Stopped                                                                                           | 0                                                                                                    |                                    |                         |                                                                                                    |          |             |               |            |                |
| © 2013-2024 <u>Pulkara</u> | MOA EMS Inpatient ED Patient Transfers OUTBOUND CONDITION Green Yellow Red Black None Test status | CLEAR<br>1<br>0<br>0<br>0<br>0<br>0<br>CLEAR<br>0<br>0<br>0<br>0<br>0<br>0<br>0<br>0<br>0<br>0<br>0<br>0<br>0 |                                    |                         |                                                                                                    |          |             |               |            |                |

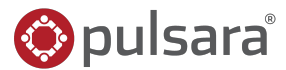

# **INCIDENTS** | Using Pulsara HQ During an Incident

#### **Select View**

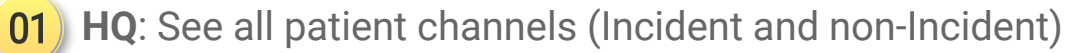

- Best view for managing your ED
  - Charge, Assign Room, Situational Awareness
- If you add a patient during an incident, you must manually associate them to the incident
- Incident: Patient channels are grouped by Incident
  - Add patients in the Incident view to automatically add them to the incident
  - View Incident Summary in a separate window

## 03 Call & Alert

- Turn My Call ON to see and be assigned to new patients
- Browser (Audible) Alert: Recommend OFF

## 04) Settings

Show Patient Names and Show Chief Complaint

## **Additional Filters (ED Users)**

05 Status: Inbound and On Site

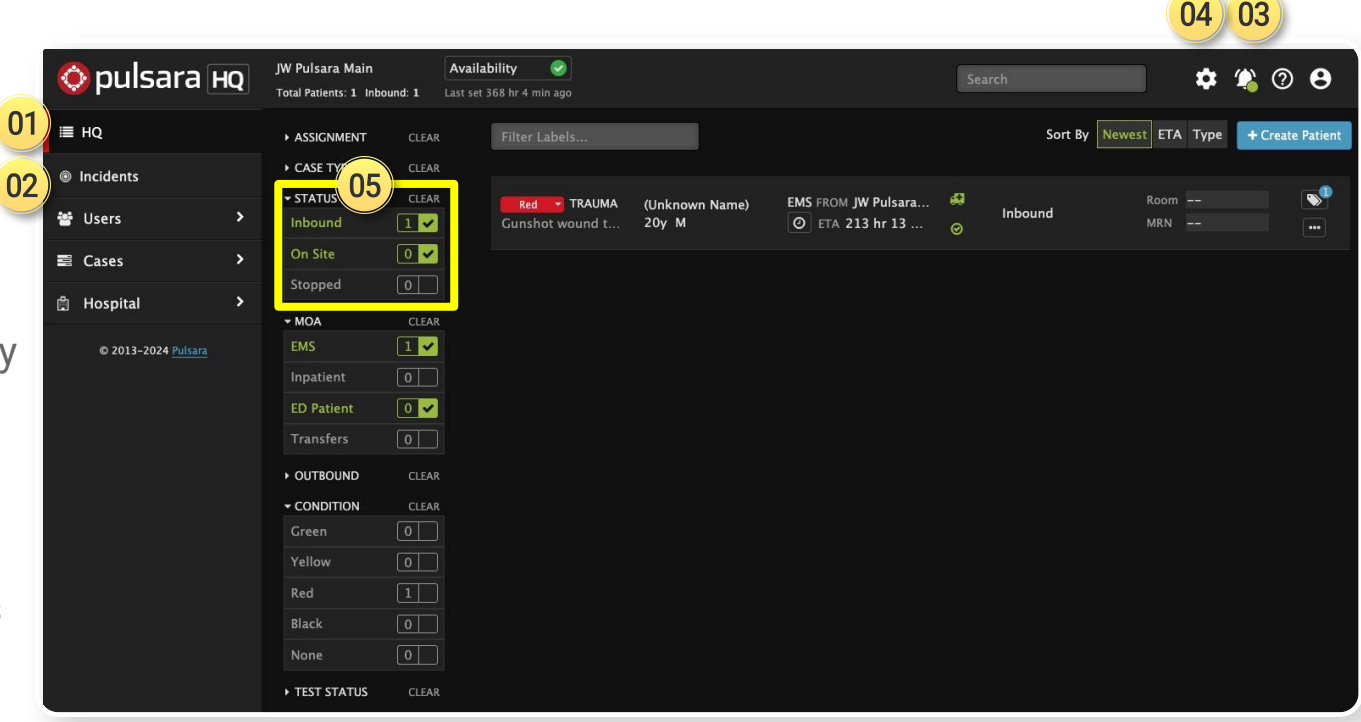

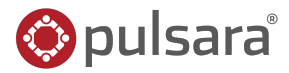

# **INCIDENTS** | Using Pulsara HQ During an Incident

#### **Select View**

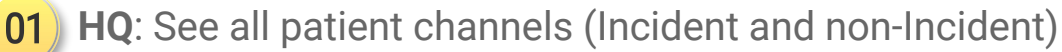

- Best view for managing your ED
  - Charge, Assign Room, Situational Awareness
- If you add a patient during an incident, you must manually associate them to the incident
- Incident: Patient channels are grouped by Incident
  - Add patients in the Incident view to automatically add them to the incident
  - View Incident Summary in a separate window

## 03 Call & Alert

- Turn My Call ON to see and be assigned to new patients
- Browser (Audible) Alert: Recommend OFF

## 04) Settings

Show Patient Names and Show Chief Complaint

### **Additional Filters (ED Users)**

- 05 Status: Inbound and On Site
- 06 Method of Arrival: EMS and ED Patients

|                            |                                                                                                    |                                                    |                                        |                   | 04 03                            |
|----------------------------|----------------------------------------------------------------------------------------------------|----------------------------------------------------|----------------------------------------|-------------------|----------------------------------|
| 🔇 pulsara но               | JW Pulsara Main Availab<br>Total Patients: 1 Inbound: 1 Last set 30                                                                                                    | ility 🕑<br>58 hr 4 min ago                         |                                        | Search            | 🎃 🌣 🗳 🛛 😝                        |
| ≣ HQ                       | ► ASSIGNMENT CLEAR                                                                                                    | Filter Labels                                      |                                        | Sort By           | Newest ETA Type + Create Patient |
| Incidents                  | CLEAR                                                                                                    |                                                    |                                        |                   |                                  |
| 🖬 Users 🔶 🔸                | STATUS CLEAR Inbound                                                                                                    | Red TRAUMA (Unknown Name)<br>Gunshot wound t 20y M | EMS FROM JW Pulsara<br>O ETA 213 hr 13 | A<br>Inbound<br>Ø | Room 🔊                           |
| ≅ Cases >                  | On Site 0 🗸                                                                                                    |                                                    |                                        |                   |                                  |
| 🕆 Hospital                 | Stopped 0                                                                                                    |                                                    |                                        |                   |                                  |
| © 2013-2024 <u>Pulsara</u> | • MOA   06   CLEAR     EMS   1 ✓     Inpatient   0     ED Patient   0 ✓     Transfers   0     • OUTBOUND   CLEAR     • CONDITION   CLEAR     Green   0     Yellow   0     Red   1     Black   0     None   0 |                                                    |                                        |                   |                                  |
|                            | None 0                                                                                                    |                                                    |                                        |                   |                                  |

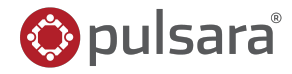

04 02